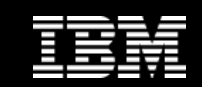

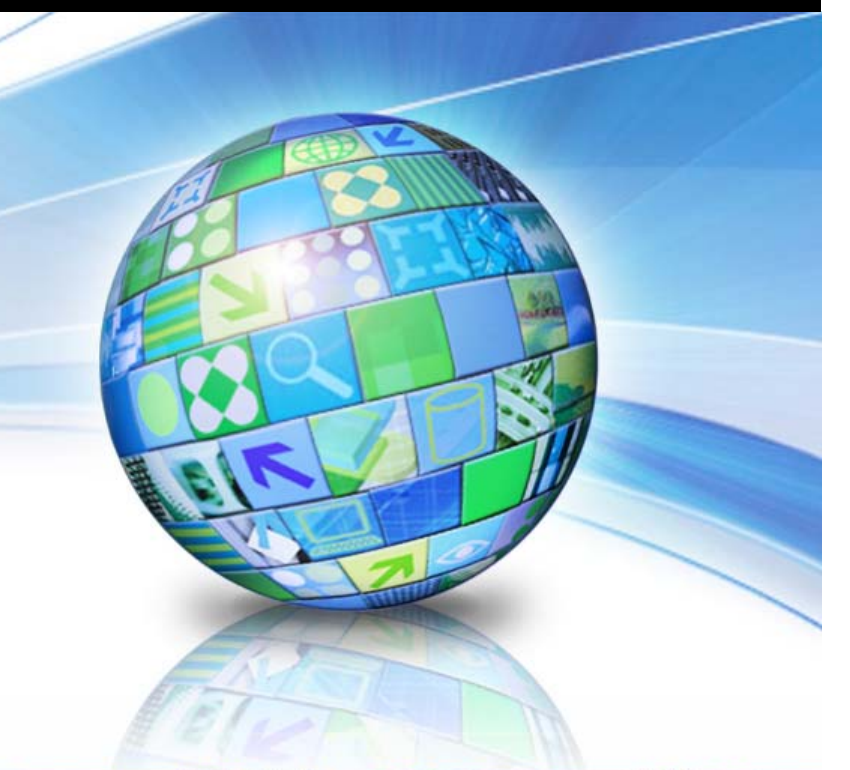

## Monitoring Your DB2 LUW Database with Just SQL

Chris Eaton WW Technical DB2 Specialist IBM Toronto Lab ceaton@ca.ibm.com

May 20, 2011

© 2011 IBM Corporation

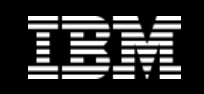

### Agenda

- Introduction to DB2 Monitoring Internals
- Introduction to monitoring via SQL
- Monitoring Status and Performance with SQL
- Monitoring Health and Diagnosing problems with SQL
- Using the Database Health Monitor
- Using Optim Performance Manager included with DB2 AESE

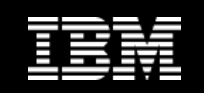

# **Introduction to DB2 Monitoring Internals**

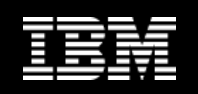

### **DB2 Monitoring Internals**

#### What is Snapshot monitoring?

- A "picture" of the state of the DB2 system at a point in time
- A report on a set of counters (mostly) stored inside DB2
- Just like a camera, a snapshot is initiated by a human

#### What is an Event monitor?

- A similar set of information (counters mostly) triggered by a defined event
- For example, information about what an application did when it disconnects from the database
- We won't discuss Event Monitoring in this session

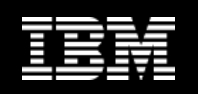

### **Types of Monitor Elements**

#### Counters

- Measures the number of times an activity occurs (always increases) Can be reset
- E.g.: Rows read from a table, number of physical page reads, etc.
- Gauges
  - Indicates the current value of an item (may increase or decrease over time) not reset (value are current state)
  - E.g.: Number of currently active sorts, amount of log space currently allocated, etc.

#### Information

- Reference type information about a monitor element not reset
- E.g.: Server Platform, Authentication ID of connected user, etc.

#### Timestamp

- Indicates the date and time an activity took place. not reset. Number of seconds and microseconds since Jan 1, 1970
- E.g.: Last time a database was backed up, snapshot time, etc.
- Time
  - Returns the number of seconds and microseconds spent on an activity Can be reset
  - E.g.: Time spent reading data pages, elapsed time of a unit of work, etc.

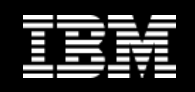

### **How Does It Work?**

db2 get snapshot for database ...

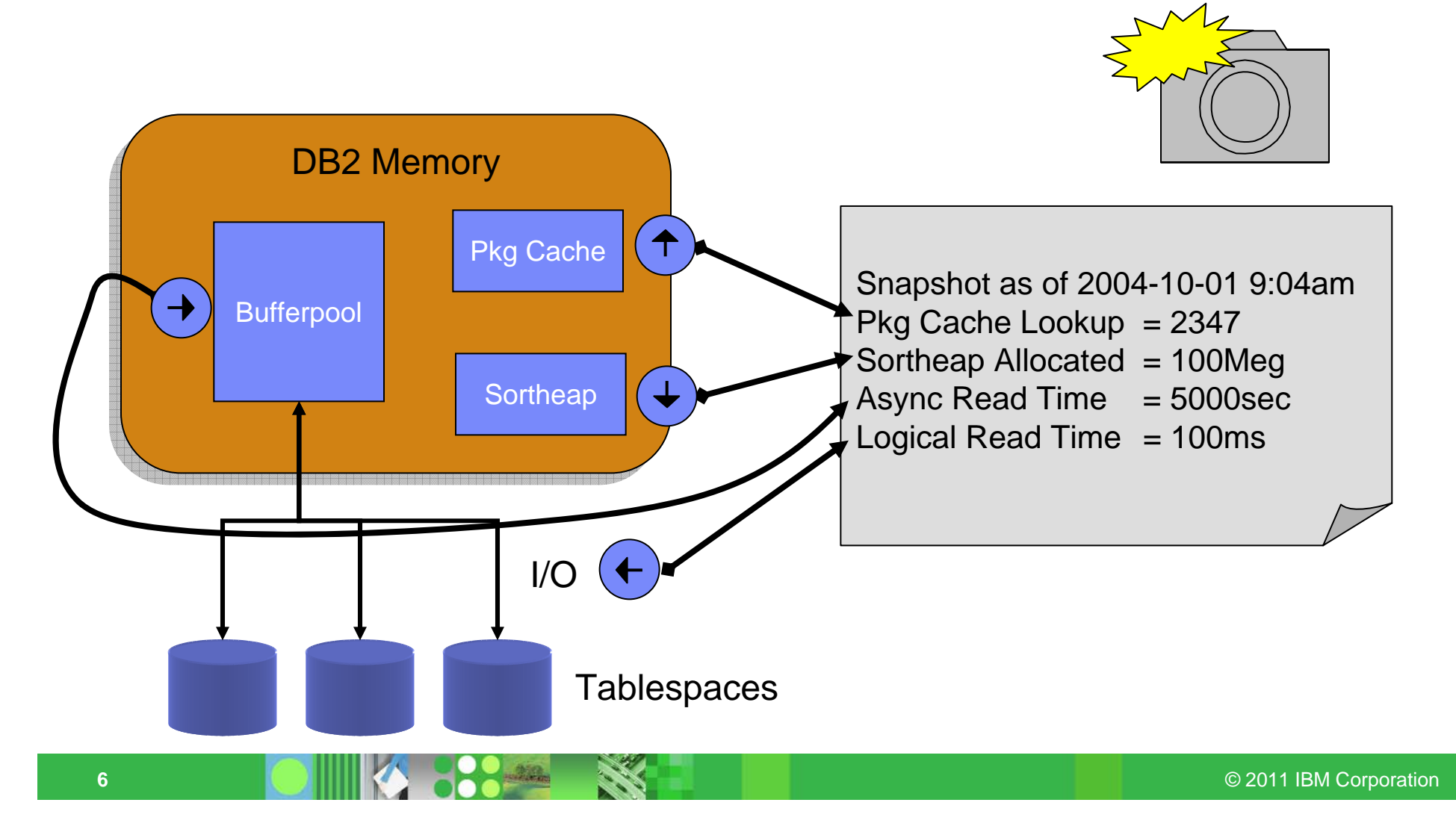

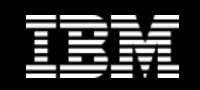

### **Command Line Syntax**

#### GET SNAPSHOT FOR

- DATABASE MANAGER
- DATABASE ON <dbname>
- TABLESPACES ON <dbname>
- TABLES ON <dbname>
- BUFFERPOOLS ON <dbname>
- LOCKS ON <dbname>
- APPLICATIONS ON <dbname>
- DYNAMIC SQL ON <dbname>

#### You must have SYSADM, SYSCTRL, SYSMAINT or SYSMON authority

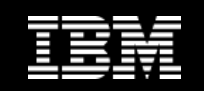

# Introduction to Monitoring via SQL Functions

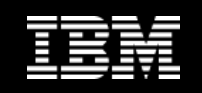

### What's a Table UDF

#### UDF = User Defined Function

- Shipped with DB2 - not user defined

#### A function that takes a structured set of information and makes appear to be a table

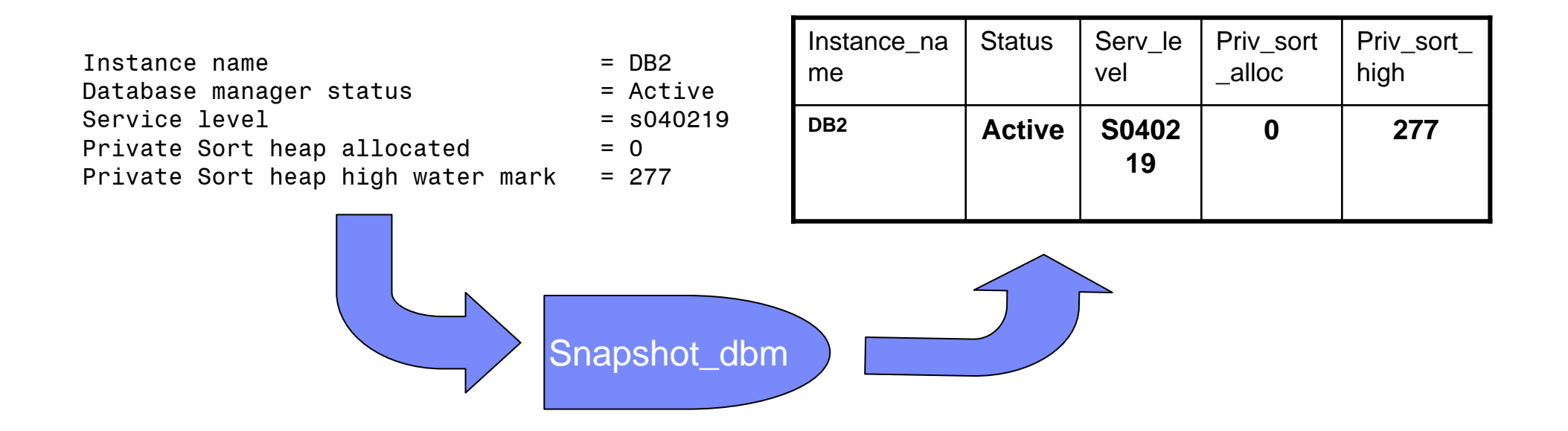

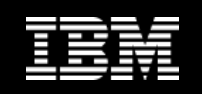

#### **How Does It Work?**

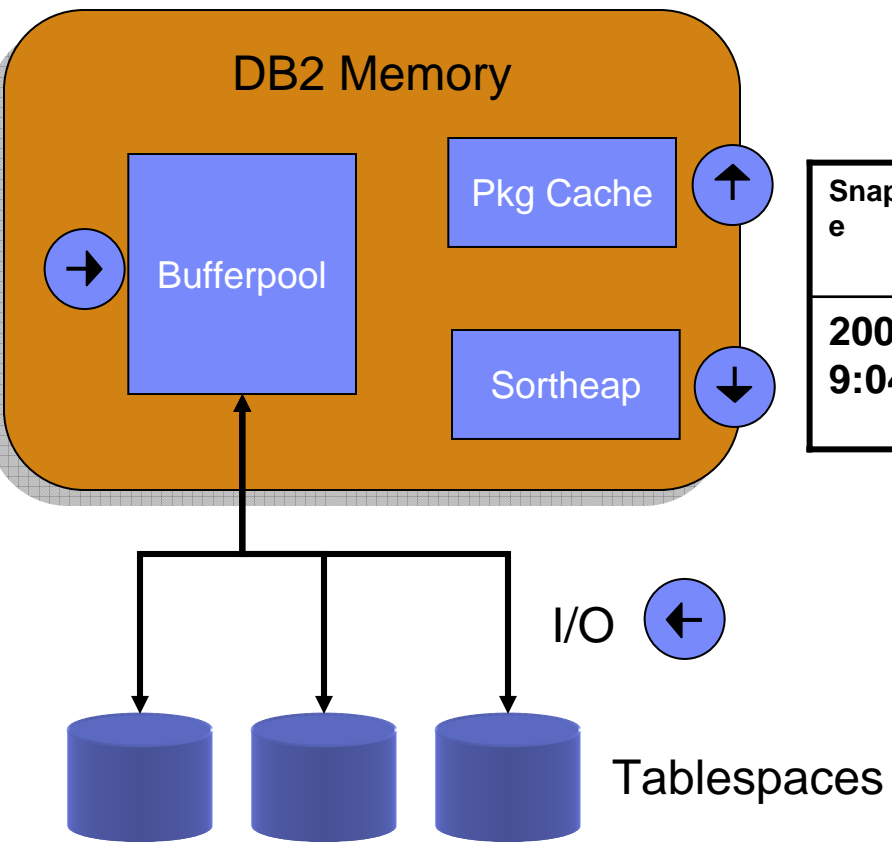

#### SELECT \* FROM TABLE(SNAP\_GET\_DBM)

| Snapshot_tim<br>e    | Pkg_cac<br>he_look<br>up | Sortheap<br>_alloc | Async_rea<br>d_time | Logical_rea<br>d_time |
|----------------------|--------------------------|--------------------|---------------------|-----------------------|
| 2004-10-01<br>9:04am | 2347                     | 100                | 5000                | 100                   |

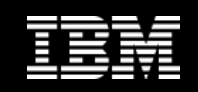

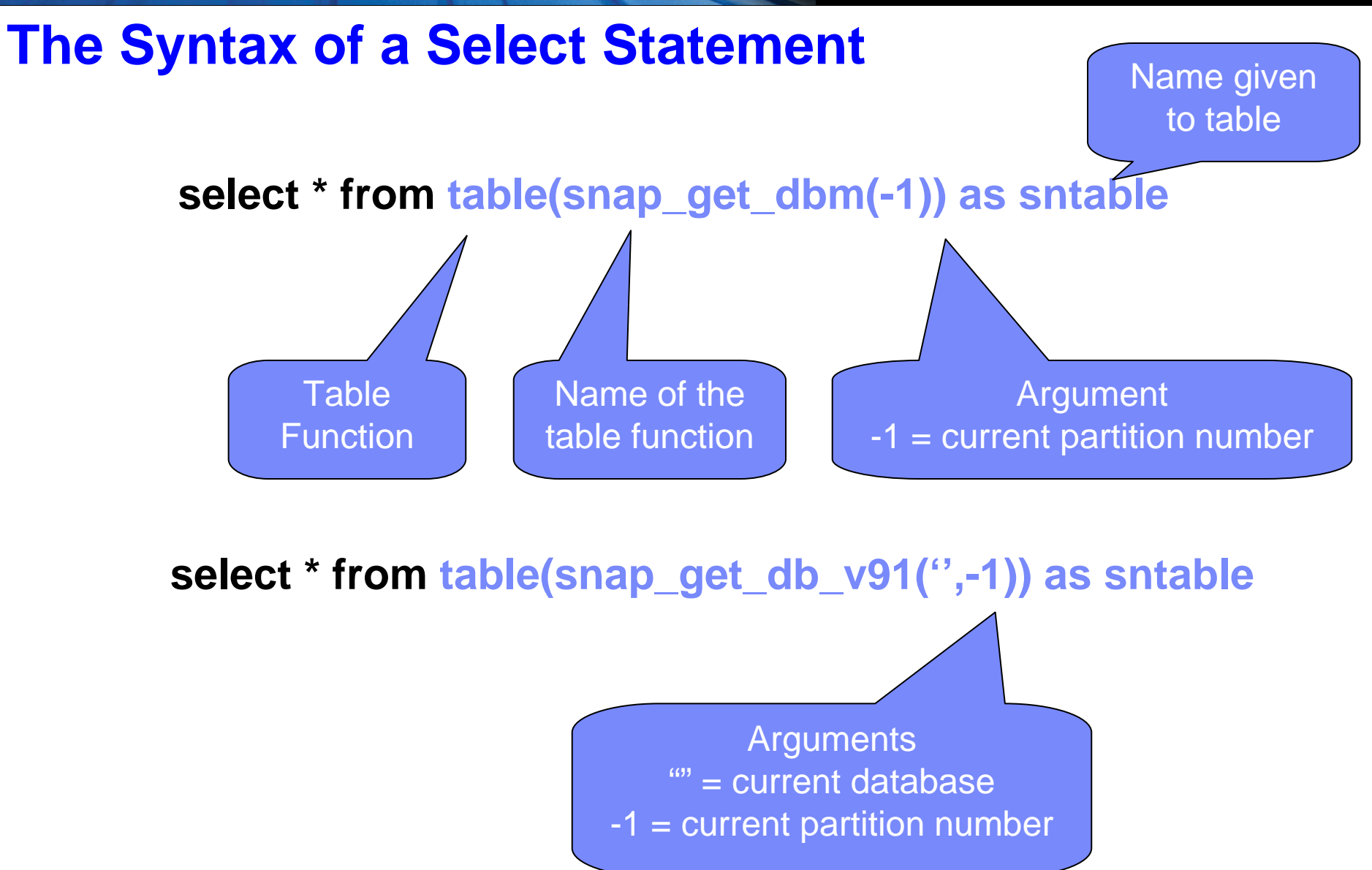

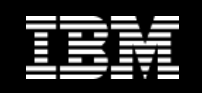

## DB2 9 Makes Your Life Simpler – Administrative Views

- Table Functions still exist but now you have VIEWS
- All views are in the SYSIBMADM schema
- Convert coded values to text strings
- Can be a control point to allow people with lower authority to view monitor information

- Grant select on view and execute on table function

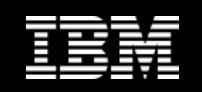

### **SNAPSHOT Views**

- Database Manager
  - SNAPDBM
  - SNAPDBM\_MEMORY\_POOL
- Database Level
  - SNAPDB
  - SNAPDB\_MEMORY\_POOL
  - SNAPBP
  - SNAPBP\_PART
  - SNAPHADR
- Application Level
  - SNAPAPPL
  - SNAPAPPL\_INFO
  - SNAPLOCKWAIT \*
  - SNAPSTMT
  - SNAPAGENT
  - SNAPSUBSECTION
  - SNAPAGENT\_MEMORY\_POOL
  - SNAPDYN\_SQL
  - SNAPLOCK \*

- Object Level
  - SNAPTAB
  - SNAPTAB\_REORG
  - SNAPTBSP
  - SNAPTBSP\_PART
  - SNAPTBSP\_QUIESCER
  - SNAPCONTAINER
  - SNAPTBSP\_RANGE
  - SNAPUTIL
  - SNAPUTIL\_PROGRESS
  - SNAPDETAILLOG
  - SNAPSTORAGE\_PATHS
- Database Partitioning Feature (DPF)
  - SNAPFCM
  - SNAPFCM\_PART
    - \* Deprecated in 9.7 FP1

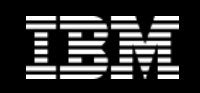

#### **"Convenience" Monitor Views**

- APPLICATIONS
- APPL\_PERFORMANCE
- BP\_HITRATIO
- BP\_READ\_IO
- BP\_WRITE\_IO
- CONTAINER\_UTILIZATION
- LOCKS\_HELD \*

- LOCKWAIT \*
- LOG\_UTILIZATION
- LONG\_RUNNING\_SQL
- QUERY\_PREP\_COST
- TBSP\_UTILIZATION
- TOP\_DYNAMIC\_SQL

\* Deprecated in 9.7 FP1

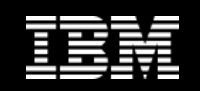

#### **Administrative Views**

- ADMINTABINFO
- ADMINTABCOMPRESSINFO
- ADMIN\_GET\_INDEX\_INFO
- ADMIN\_GET\_INDEX\_COMPRESS\_INFO
- ADMIN\_EST\_INLINE\_LENGTH
- ADMIN\_IS\_INLINED
- ADMIN\_GET\_DBP\_MEM\_USAGE
- DBCFG
- DBMCFG
- REG\_VARIABLES
- DB\_PARTITIONS
- DB\_HISTORY

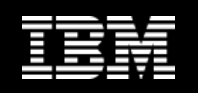

### **New 9.7 Monitor Functions**

#### New Time Spent and Time Waiting Metrics – find bottlenecks

- Application Information
  - MON\_GET\_CONNECTION
  - MON\_GET\_CONNECTION\_DETAILS
  - MON\_GET\_PKG\_CACHE\_STMT
  - MON\_GET\_UNIT\_OF\_WORK
  - MON\_GET\_UNIT\_OF\_WORK\_DETAILS
- Workload Management
  - MON\_GET\_WORKLOAD
  - MON\_GET\_WORKLOAD\_DETAILS
  - MON\_GET\_SERVICE\_SUBCLASS
  - MON\_GET\_SERVICE\_SUBCLASS\_DETAILS

- Object
  - MON\_GET\_TABLE
  - MON\_GET\_INDEX
  - MON\_GET\_TABLESPACE
  - MON\_GET\_CONTAINER
  - MON\_GET\_BUFFERPOOL
  - MON\_GET\_EXTENT\_MOVEMENT\_ STATUS

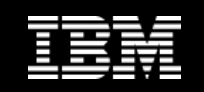

# Monitoring Performance With SQL Select Statements

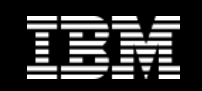

### Long Running SQL

#### SELECT ELAPSED\_TIME\_MIN, SUBSTR(AUTHID,1,10) AS AUTH\_ID, AGENT\_ID, APPL\_STATUS, SUBSTR(STMT\_TEXT,1,20) AS SQL\_TEXT FROM SYSIBMADM.LONG\_RUNNING\_SQL WHERE ELAPSED\_TIME\_MIN > 0 ORDER BY ELAPSED\_TIME\_MIN DESC

| ELAPSED_TIME_MIN AUTH_ID | AGENT_ID APPL_STATUS | SQL_TEXT             |
|--------------------------|----------------------|----------------------|
|                          |                      |                      |
| 6 EATON                  | 878 LOCKWAIT         | update org set deptn |

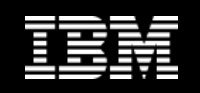

### **Buffer Pool Query**

Display buffer pool hit ratios (data, index and XML)

SELECT SUBSTR(BP\_NAME,1,20) as BP\_NAME, TOTAL\_HIT\_RATIO\_PERCENT as ALL\_HR, DATA\_HIT\_RATIO\_PERCENT as DATA\_HR, INDEX\_HIT\_RATIO\_PERCENT as INX\_HR, XDA\_HIT\_RATIO\_PERCENT as XML\_HR

FROM SYSIBMADM.BP\_HITRATIO;

| BP_NAME      | ALL_HR | DATA_HR | INX_HR | XML_HR | 191<br>191<br>191<br>191<br>191<br>191<br>191                                          |
|--------------|--------|---------|--------|--------|----------------------------------------------------------------------------------------|
| IBMDEFAULTBP | 98     | 80      | 99     | 0      | 82<br>86<br>87<br>88<br>88<br>88<br>88<br>88<br>88<br>88<br>88<br>88<br>88<br>88<br>88 |
| LARGE_BP     | 99     | 99      | 0      | 0      |                                                                                        |
| SMALL_BP     | 25     | 25      | 0      | 0      |                                                                                        |

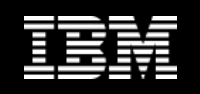

### **Package Cache Query**

#### Look at all the queries in the package cache

- Both Dynamic and Static
- See execution time, wait time (by component), and much more

SELECT SUBSTR(STMT\_TEXT,1,20) AS STMT, SECTION\_TYPE AS TYPE, NUM\_EXECUTIONS, TOTAL\_ACT\_TIME AS TOTAL\_TIME, TOTAL\_ACT\_WAIT\_TIME AS WAIT\_TIME FROM TABLE(MON\_GET\_PKG\_CACHE\_STMT(",",",-1))

| STMT                                      | TYPE NUM | EXECUTIONS 1 | FOTAL_TIME | (ms)        | WAIT_TIME(ms) |  |
|-------------------------------------------|----------|--------------|------------|-------------|---------------|--|
| Select * from emp<br>with aa as (select * | D<br>D   | 10<br>100    |            | 123<br>2845 | 7<br>860      |  |

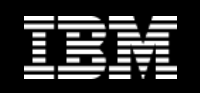

### **Package Cache Query**

- Other useful bits of information in MON\_GET\_PKG\_CACHE\_STMT function
  - NUM\_EXECUTIONS
  - PREP\_TIME
  - TOTAL\_ACT\_TIME
  - TOTAL\_ACT\_WAIT\_TIME
  - TOTAL\_CPU\_TIME
  - LOCK\_WAIT\_TIME
  - TOTAL\_SECTION\_SORT\_TIME
  - TOTAL\_SECTION\_SORTS
  - LOCK\_ESCALS
  - LOCK\_WAITS
  - ROWS\_MODIFIED
  - ROWS\_READ
  - TOTAL\_SORTS
  - SORT\_OVERFLOWS
  - DEADLOCKS
  - LOCK\_TIMEOUTS
  - LOG\_BUFFER\_WAIT\_TIME
  - LOG\_DISK\_WAIT\_TIME
  - STMT\_TEXT
     CLOB(2MB)

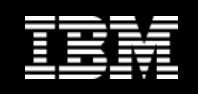

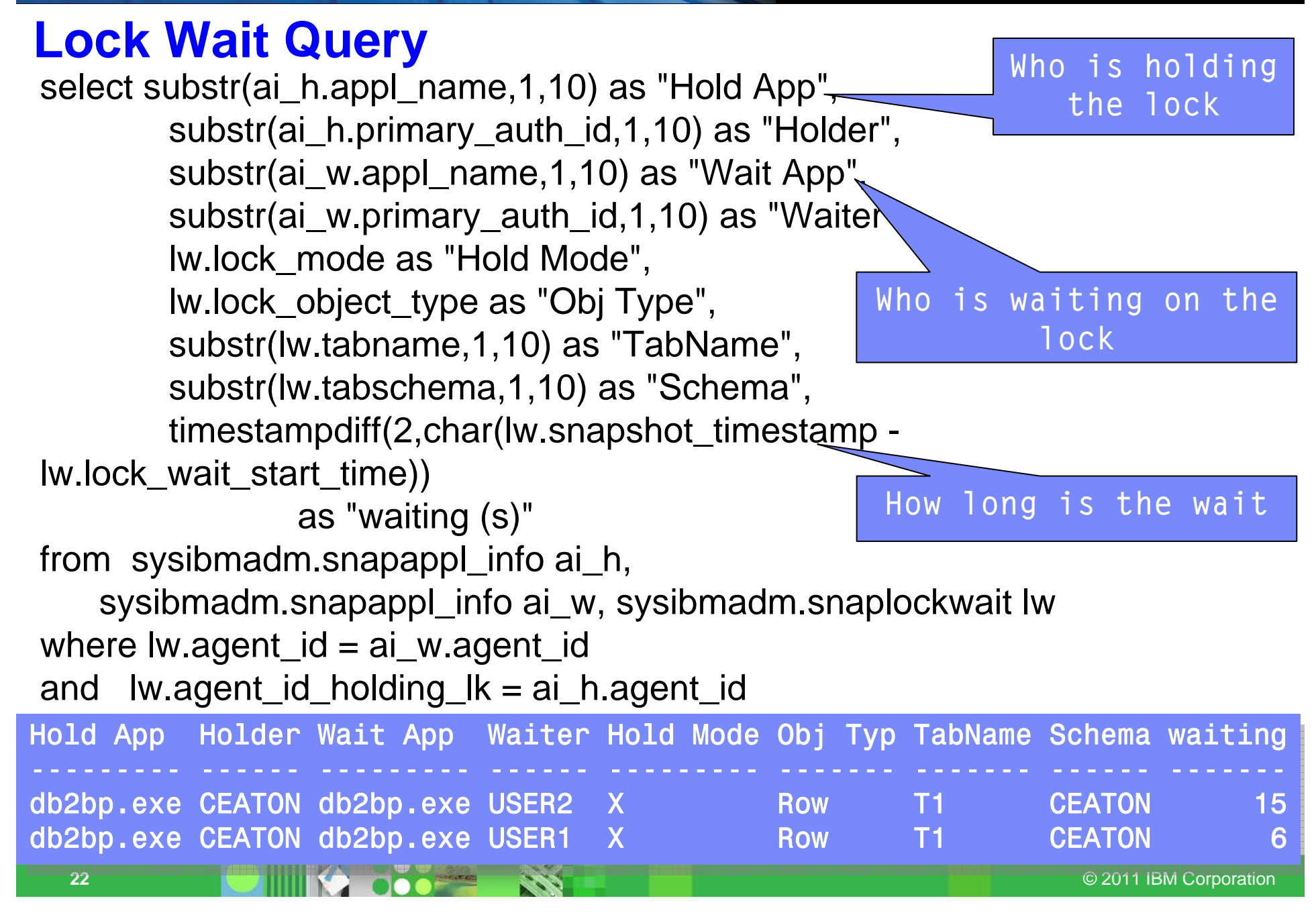

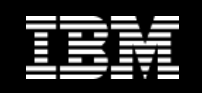

### **Excessive Sorting**

Show the sort time, and wait time for all sorts by connection

SELECT APPLICATION\_HANDLE AS APP\_HDL, SUBSTR(CLIENT\_USERID,1,10) AS USERID, TOTAL\_SECTION\_SORTS AS NUM\_SORTS, TOTAL\_SECTION\_SORT\_TIME AS TOTAL\_TIME, TOTAL\_SECTION\_SORT\_PROC\_TIME AS SORT\_TIME, TOTAL\_SECTION\_SORT\_TIME -TOTAL\_SECTION\_SORT\_PROC\_TIME AS WAIT\_TIME FROM TABLE(MON\_GET\_CONNECTION(NULL,-1))

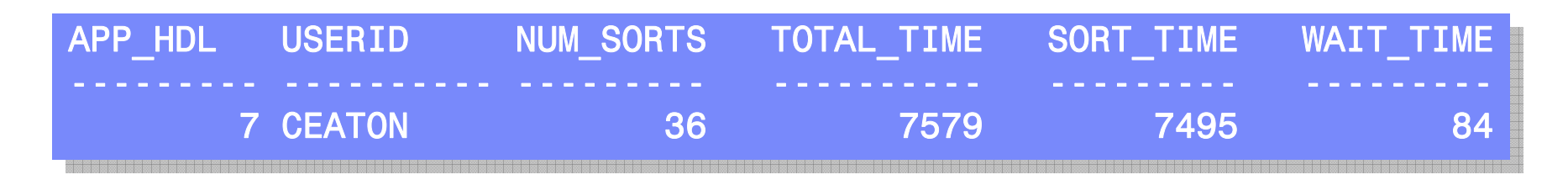

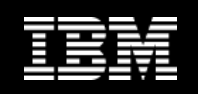

### **Top Consuming Transactions**

Show the transactions with the most CPU and most Wait Time

SELECT APPLICATION\_HANDLE AS APP\_HDL, SUBSTR(CLIENT\_USERID,1,10) AS USERID, TOTAL\_RQST\_TIME, TOTAL\_CPU\_TIME, TOTAL\_WAIT\_TIME, CLIENT\_IDLE\_WAIT\_TIME FROM TABLE(MON\_GET\_UNIT\_OF\_WORK(NULL,-1))

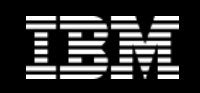

## **New in FP1**

#### • Unit of Work monitor also includes

| TOTAL_COMPILE_TIME               | BIGINT          | Reserved for future us | e.         | 7                        |
|----------------------------------|-----------------|------------------------|------------|--------------------------|
| TOTAL_COMPILE_PROC_TIME          | TOTAL_APP_ROLLE | BACKS                  | BIGINT     | Reserved for future use. |
| TOTAL_COMPILATIONS               | INT_ROLLBACKS   |                        | BIGINT     | Reserved for future use. |
| TOTAL_IMPLICIT_COMPILE_TIME      | TOTAL_RUNSTATS  | TIME                   | BIGINT     | Reserved for future use. |
| TOTAL_IMPLICIT_COMPILE_PROC_TIME | TOTAL_RUNSTATS  | PROC_TIME              | BIGINT     | Reserved for future use. |
| TOTAL_IMPLICIT_COMPILATIONS      | TOTAL_RUNSTATS  |                        | BIGINT     | Reserved for future use. |
| TOTAL_SECTION_TIME               | TOTAL_REORG_TIM | ΛE                     | BIGINT     | Reserved for future use. |
| TOTAL_SECTION_PROC_TIME          | TOTAL_REORG_PR  | OC_TIME                | BIGINT     | Reserved for future use. |
| TOTAL_APP_SECTION_EXECUTIONS     | TOTAL_REORGS    |                        | BIGINT     | Reserved for future use. |
| TOTAL_ACT_TIME                   | TOTAL_LOAD_TIME |                        | BIGINT     | Reserved for future use. |
| TOTAL_ACT_WAIT_TIME              | TOTAL_LOAD_PRO  | C_TIME                 | BIGINT     | Reserved for future use. |
| ACT_RQSTS_TOTAL                  | TOTAL_LOADS     |                        | BIGINT     | Reserved for future use. |
| TOTAL_ROUTINE_TIME               | CAT_CACHE_INSER | RTS                    | BIGINT     | Reserved for future use. |
| TOTAL_ROUTINE_INVOCATIONS        | CAT_CACHE_LOOK  | (UPS                   | BIGINT     | Reserved for future use. |
| TOTAL_COMMIT_TIME                | PKG_CACHE_INSE  | RTS                    | BIGINT     | Reserved for future use. |
| TOTAL_COMMIT_PROC_TIME           | PKG_CACHE_LOOP  | KUPS                   | BIGINT     | Reserved for future use. |
| TOTAL_APP_COMMITS                | THRESH_VIOLATIO | NS                     | BIGINT     | Reserved for future use. |
| INT_COMMITS                      | NUM_LW_THRESH   | EXCEEDED               | BIGINT     | Reserved for future use. |
| TOTAL_ROLLBACK_TIME              | UOW_LOG_SPACE   | _USED                  | BIGINT     | Reserved for future use. |
| TOTAL_ROLLBACK_PROC_TIME         | ADDITIONAL_DETA | ILS                    | BLOB(100K) | Reserved for future use. |

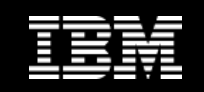

# Monitoring Health And Status With SQL Select Statements

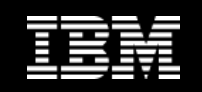

### **Monitoring Table Access**

Show the most active tables

SELECT SUBSTR(TABSCHEMA,1,10) AS SCHEMA, SUBSTR(TABNAME,1,20) AS NAME, TABLE\_SCANS, ROWS\_READ, ROWS\_INSERTED, ROWS\_DELETED FROM TABLE(MON\_GET\_TABLE(",",-1)) ORDER BY ROWS\_READ DESC FETCH FIRST 5 ROWS ONLY

| SCHEMA   | NAME          | TABLE_SCANS | ROWS_READ | ROWS_INSERTED | ROWS_DELETED |
|----------|---------------|-------------|-----------|---------------|--------------|
|          |               |             |           |               |              |
| CEATON   | WIKI_ACTIONS  | 14          | 6608      | 500           | 0            |
| SYSIBM   | SYSTABLES     | 16          | 6161      | 0             | 0            |
| CEATON   | WIKI_VISITORS | 12          | 5664      | 0             | 70           |
| SYSTOOLS | HMON_ATM_INFO | 19          | 3627      | 0             | 0            |
| SYSIBM   | SYSINDEXES    | 0           | 348       | 0             | 0            |

© 2011 IBM Corporation

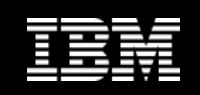

### **Monitoring Index Access**

#### Show me the indexes that have been most active

- Metrics will only be returned for indexes on tables that have been accessed since the database was activated.

#### SELECT SUBSTR(TABSCHEMA,1,10) AS SCHEMA, SUBSTR(TABNAME,1,20) AS NAME, IID, NLEAF, NLEVELS, INDEX\_SCANS, KEY\_UPDATES, BOUNDARY\_LEAF\_NODE\_SPLITS + NONBOUNDARY\_LEAF\_NODE\_SPLITS AS PAGE\_SPLITS FROM TABLE(MON\_GET\_INDEX(",",-1)) ORDER BY INDEX\_SCANS DESC FETCH FIRST 5 ROWS ONLY

| SCHEMA   | NAME          | IID | NLEAF | NLEVELS | INDEX_SCANS | UPDATES   | SPLITS         |
|----------|---------------|-----|-------|---------|-------------|-----------|----------------|
|          |               |     |       |         |             |           |                |
| SYSTOOLS | HMON_ATM_INFO | 1   | 2     | 2       | 754         | 0         | 0              |
| SYSIBM   | SYSUSERAUTH   | 1   | 8     | 2       | 425         | 0         | 0              |
| SYSIBM   | SYSPLANAUTH   | 1   | 9     | 2       | 192         | 0         | 0              |
| SYSIBM   | SYSTABLES     | 1   | 6     | 2       | 186         | 0         | 0              |
| SYSIBM   | SYSINDEXES    | 2   | 5     | 2       | 145         | 0         | 0              |
| 28       |               |     |       |         |             | © 2011 IE | 3M Corporation |

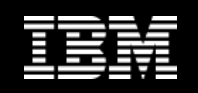

### **SQL to View Notification Log**

Show me all the Critical and Error messages in the last 24 hours

SELECT TIMESTAMP, SUBSTR(MSG,1,400) AS MSG FROM SYSIBMADM.PDLOGMSGS\_LAST24HOURS WHERE MSGSEVERITY IN ('C','E') ORDER BY TIMESTAMP DESC

#### TIMESTAMP

#### MSG

2009-03-16-09.41.47.673002 ADM6044E The DMS table space "SMALLTBSP" (ID "2") is full. If this is an autoresize or automatic storage DMS tablespace, the maximum table space size may have been reached or the existing containers or storage paths cannot grow any more. Additional space can be added to the table space by either adding new containers or extending existing ones using the ALTER TABLESPACE SQL statement.

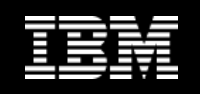

### **SQL to View Database History**

#### Show the average and maximum time taken to perform full backups

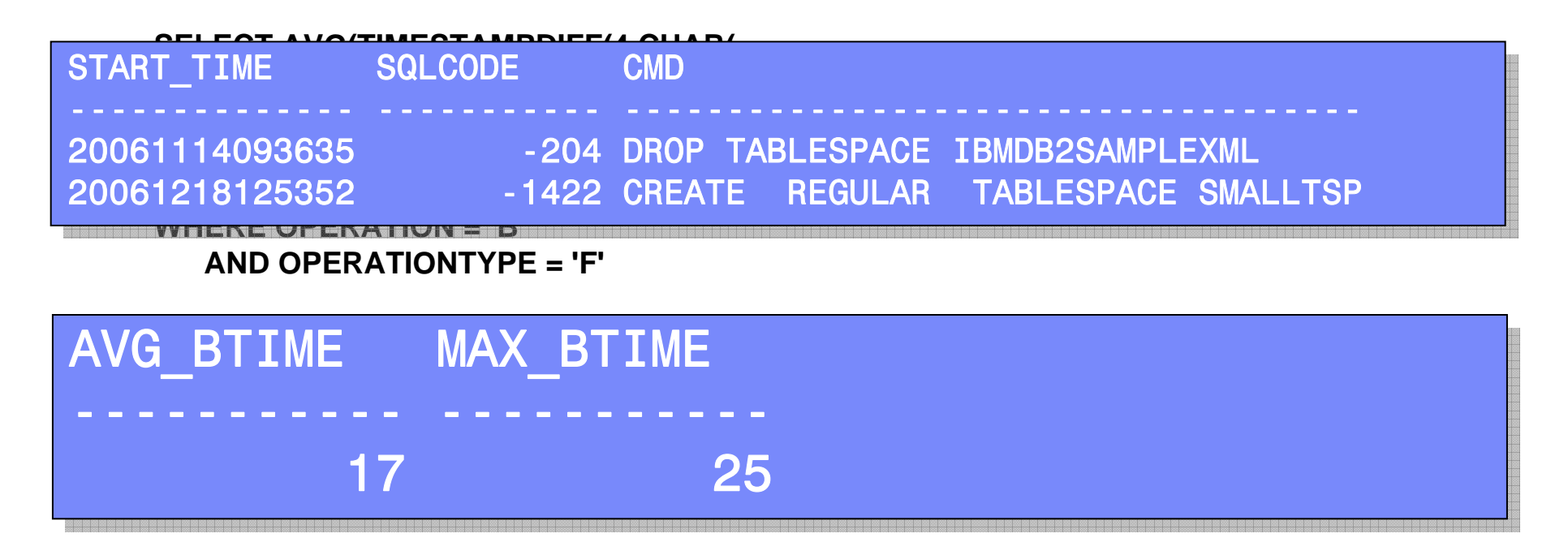

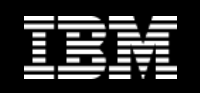

## **Finding the Log Hog**

# Display information about the application that currently has the oldest uncommitted unit of work

| AI.APPL_STATUS as Status,                      |
|------------------------------------------------|
| SUBSTR(AI.PRIMARY_AUTH_ID,1,10) AS "Authid",   |
| SUBSTR(AI.APPL_NAME,1,15) AS "Appl Name",      |
| INT(AP.UOW_LOG_SPACE_USED/1024/1024)           |
| AS "Log Used (M)",                             |
| INT(AP.APPL_IDLE_TIME/60) AS "Idle for (min)", |
| AP.APPL_CON_TIME AS "Connected Since"          |
| SYSIBMADM.SNAPDB DB,                           |
| SYSIBMADM.SNAPAPPL AP,                         |
| SYSIBMADM.SNAPAPPL_INFO AI                     |
| AI.AGENT_ID = DB.APPL_ID_OLDEST_XACT           |
| $AI.AGENT_ID = AP.AGENT_ID;$                   |
|                                                |

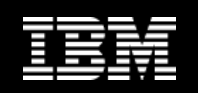

### What's New in 9.7 FP1

#### CREATE EVENT MONITOR FOR PACKAGE CACHE

- records events from both dynamic and static SQL when they are flushed from package cache
- Information collected same as MON\_GET\_PKG\_CACHE\_STMT

#### Can view the information from event monitor as

- An XML document created by the new EVMON\_FORMAT\_UE\_TO\_XML table function
- Relational tables populated by the new
   EVMON\_FORMAT\_UE\_TO\_TABLES procedure

Must run db2updv97

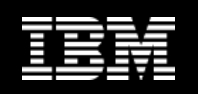

### **New Lightweight Lock Monitors**

#### MON\_GET\_APPL\_LOCKWAITS table function

- Returns information about the locks that all applications are waiting to acquire

#### MON\_GET\_LOCKS table function

- Returns a list of all locks held

#### MON\_FORMAT\_LOCK\_NAME table function

 Formats the internal lock name and returns details about the lock in a rowbased format. Each row consists of a key-value pair pertaining to a particular lock.

#### MON\_LOCKWAITS View

 Returns information about agents working on behalf of applications that are waiting to obtain locks in the currently connected database.

#### Deprecated:

- SNAPLOCK, SNAPLOCKWAIT, LOCKS\_HELD, LOCKWAITS views

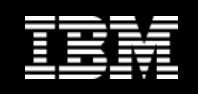

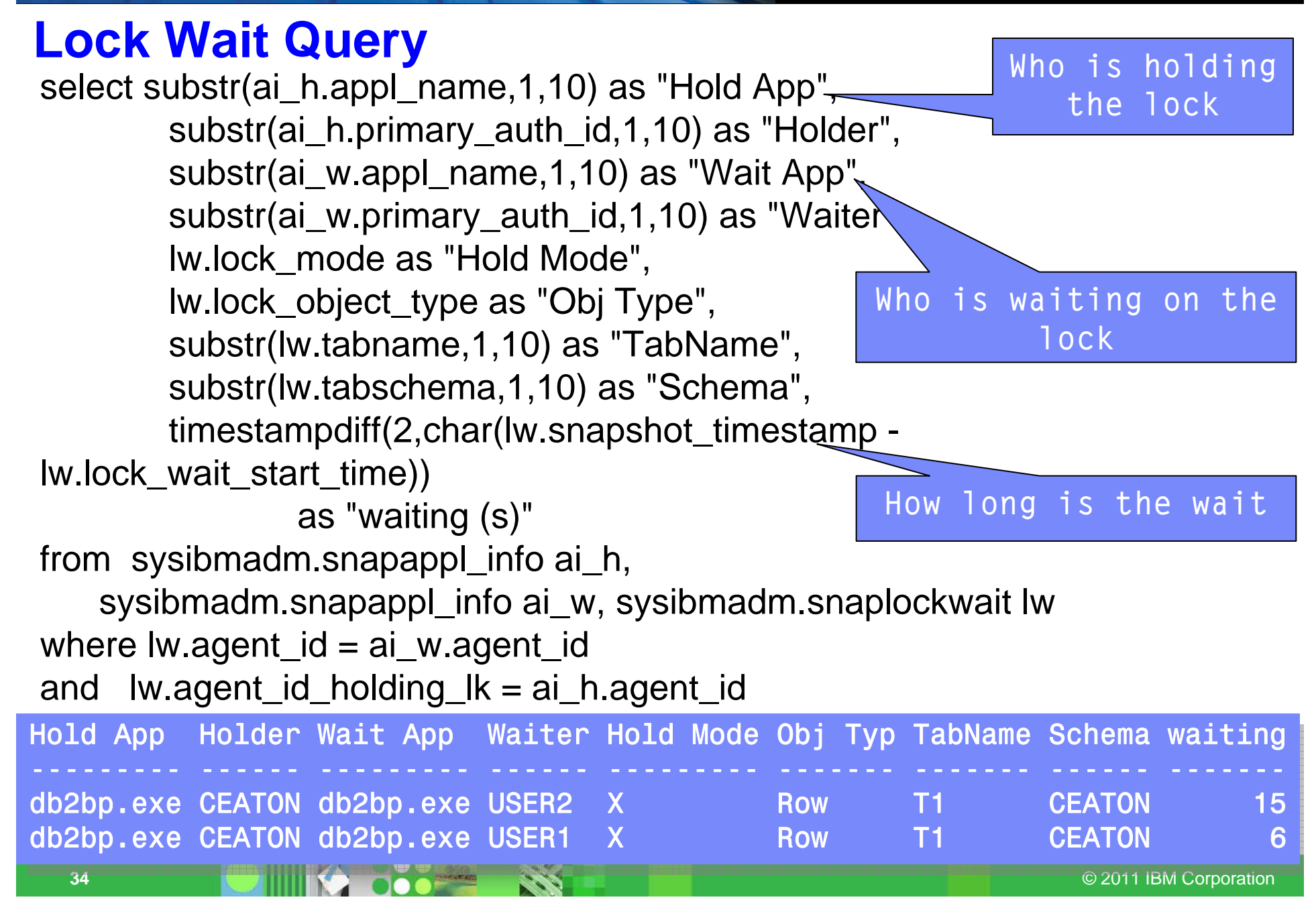

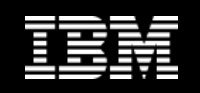

### **New Lightweight Version**

select substr(HLD\_APPLICATION\_NAME,1,10) as "Hold App", substr(HLD\_USERID,1,10) as "Holder", substr(REQ\_APPLICATION\_NAME,1,10) as "Wait App", substr(REQ\_USERID,1,10) as "Waiter", LOCK\_MODE as "Hold Mode", LOCK\_OBJ\_TYPE as "Obj Type", TABNAME,1,10) as "TabName", TABSCHEMA,1,10) as "Schema", LOCK\_WAIT\_ELAPSED\_TIME as "waiting (s)" from SYSIBMADM.MON\_LOCKWAITS;

Also available: REQ\_STMT\_TEXT HLD\_CURRENT\_STMT\_TEXT LOCKNAME

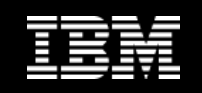

### MON\_FORMAT\_LOCK\_NAME

#### SELECT SUBSTR(NAME,1,20) AS NAME, SUBSTR(VALUE,1,50) AS VALUE FROM TABLE( MON\_FORMAT\_LOCK\_NAME( '000000E000000000B00C152'))

#### NAME

#### VALUE

LOCK\_OBJECT\_TYPE TBSP\_NAME TABSCHEMA TABNAME ROWID ROW PRODTBSPACE1 CEATON PRODUCTS 00 00 00 0C 00 C1

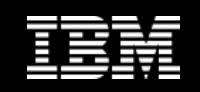

### **Other New Admin Views in FP1**

- MON\_BP\_UTILIZATION
- MON\_TBSP\_UTILIZATION
- MON\_LOCKWAITS
- MON\_PKG\_CACHE\_SUMMARY
- MON\_CURRENT\_SQL
- MON\_CURRENT\_UOW
- MON\_SERVICE\_SUBCLASS\_SUMMARY
- MON\_WORKLOAD\_SUMMARY
- MON\_CONNECTION\_SUMMARY
- MON\_DB\_SUMMARY

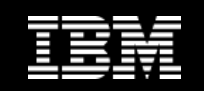

## **Data Studio Health Monitor**

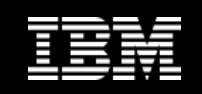

## **Data Studio Health Monitor**

#### Included with DB2

 Freely downloadable from <u>www.ibm.com/software/data/optim/data-studio/</u>

#### View system health at a glance.

- Visualize warnings and problem areas instantly
- Configure alert thresholds for health indicators, such as data server status and space utilization

#### Browse alert history

- Collect and retain alert history for up to seven days.
- Display alert statistics by time period, database, or alert type.

#### Manage current application connections.

- Track information such as rows read and idle time for currently connected applications.
- Verify that applications can access the database.
- Force applications to enhance system performance.
- View the current state of the table spaces of your database.
  - View information such as state, total size, and current utilization for the table spaces of your databases.
- View the status of utilities operating on your database.

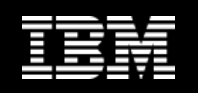

## **Quickly Visualize High Level Database Status**

| Data Studio Health Mo                                                                     | nitor                |                           |               | admin I | <u>Log out</u>                     | <u>About</u>   🌀 |
|-------------------------------------------------------------------------------------------|----------------------|---------------------------|---------------|---------|------------------------------------|------------------|
| 🌞 Task Manager 💌 😼 Manage                                                                 | Database Connections | Welcome - My Optim Centra | al            |         |                                    | a L              |
| 💩 Welcome - My Optim Central 🕥 🛽                                                          | Health Summary       |                           |               |         |                                    |                  |
| Recent 60 minutes                                                                         | Configure Health Sum | mary Configure Alerts     | Open Dashbo   | ard     | 4                                  | 👈 🎼              |
| Alert Severity  Alert Severity  All  Critical Alerts (0)  Critical and Warning Alerts (0) | Data Source          | ŤΞ                        | Critical star | Alerts  | Syste<br>aver status<br>Connection | em Datal         |
|                                                                                           | AII SAMPLE           |                           |               |         |                                    |                  |
| 2 total items                                                                             |                      | 10 🗸 🔻                    | Items per pag | je 🔣 🗹  | Page 1                             | • of 1           |

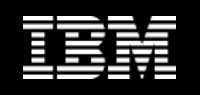

### **Manage Current Application Connections**

#### See the state of each application connected to the database

The application connections that are listed are currently active for the selected database. To improve performance, you can disconnect applications.

LANDER 
 Disconnect

Last updated: 02/28/2011 01:48:32 PM

#### Force Application

| Agent ID | Name               | Application ID | Authorization ID | Status                      | Client Product | Client ID | Idle Time |
|----------|--------------------|----------------|------------------|-----------------------------|----------------|-----------|-----------|
| 5432     | db2bp.exe          | *LOCAL.DB2.11  | CHRIS            | Waiting for a Lock          | SQL09070       | 2432      | 0         |
| 5458     | db2bp.exe          | *LOCAL.DB2.11  | CHRIS            | Unit of Work Waiting        | SQL09070       | 7360      | 184       |
| 5410     | db2jcc_application | 9.23.36.75.443 | CHRIS            | Unit of Work Waiting        | JCC03580       | 0         | 590       |
| 5416     | db2fw1             | *LOCAL.DB2.11  | CHRIS            | Database Connection Complet | JCC03580       | 0         | 593       |
| 5415     | db2fw0             | *LOCAL.DB2.11  | CHRIS            | Database Connection Complet | JCC03580       | 0         | 593       |
|          |                    |                |                  |                             |                |           |           |
|          |                    |                |                  |                             |                |           |           |

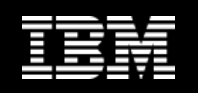

## Sort Applications by Rows Read, Written, Idle Time

- Easy to see if applications are stuck waiting and for how long
- Are there applications doing table scans?

| Agent ID | Authorization ID | Status                      | Idle Time | Rows Read 💌 | Rows Written |
|----------|------------------|-----------------------------|-----------|-------------|--------------|
| 5410     | CHRIS            | Unit of Work Waiting        | 815       | 181         | 0            |
| 5432     | CHRIS            | Waiting for a Lock          | 0         | 77          | 7            |
| 5458     | CHRIS            | Unit of Work Waiting        | 409       | 2           | 1            |
| 5416     | CHRIS            | Database Connection Complet | 818       | 0           | 0            |
| 5415     | CHRIS            | Database Connection Complet | 818       | 0           | 0            |
|          |                  |                             |           |             |              |

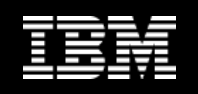

### **View Tablespace Utilization and Container locations**

- Show free space and space consumed for each tablespace
- Drill down to see the containers for each tablespace

| ID | Name         | Туре | Content type | State  | Utilization 💌 | Free Size (KB) |
|----|--------------|------|--------------|--------|---------------|----------------|
| 0  | SYSCATSPACE  | DMS  | ANY          | NORMAL | 81.47%        | 18208          |
| 2  | USERSPACE1   | DMS  | LARGE        | NORMAL | 44.88%        | 17920          |
| 4  | IBMDB2SAMPLE | DMS  | LARGE        | NORMAL | 35.43%        | 20992          |
| 3  | IBMDB2SAMPLE | DMS  | LARGE        | NORMAL | 21.25%        | 25600          |
| 5  | SYSTOOLSPACE | DMS  | LARGE        | NORMAL | 2.73%         | 31840          |
| 1  | TEMPSPACE1   | SMS  | SYSTEMP      | NORMAL |               |                |
| 6  | SYSTOOLSTMPS | SMS  | USRTEMP      | NORMAL |               |                |
|    |              |      |              |        |               |                |

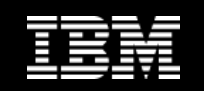

# Optim Performance Manager See the snapshot history

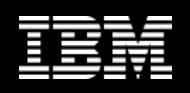

#### **Optim Performance Manager - Overview** Dashboard Time Slider and Time Controls

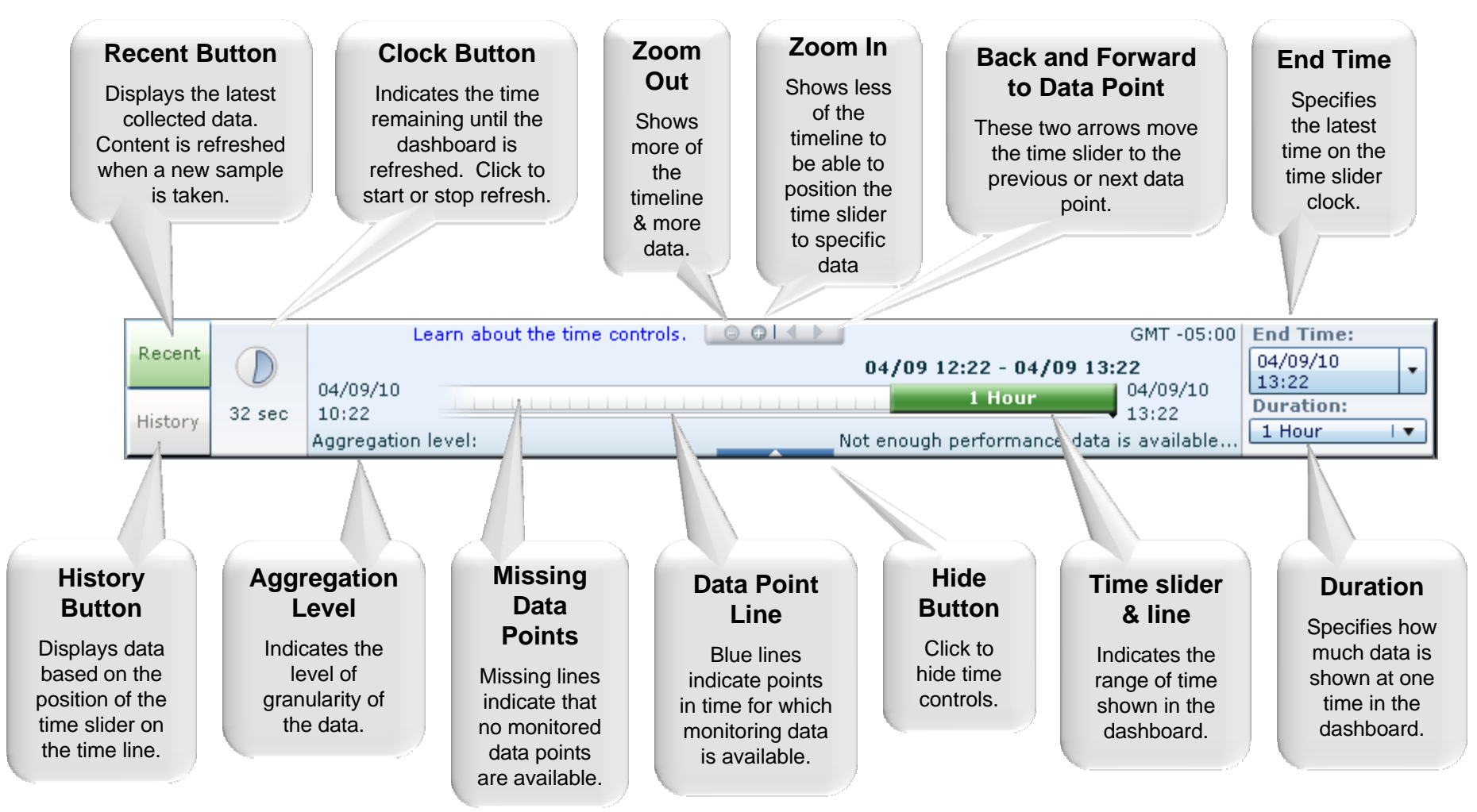

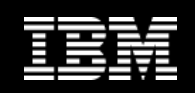

#### "Diagnose" using OPM Extended Insight Analysis Dashboard

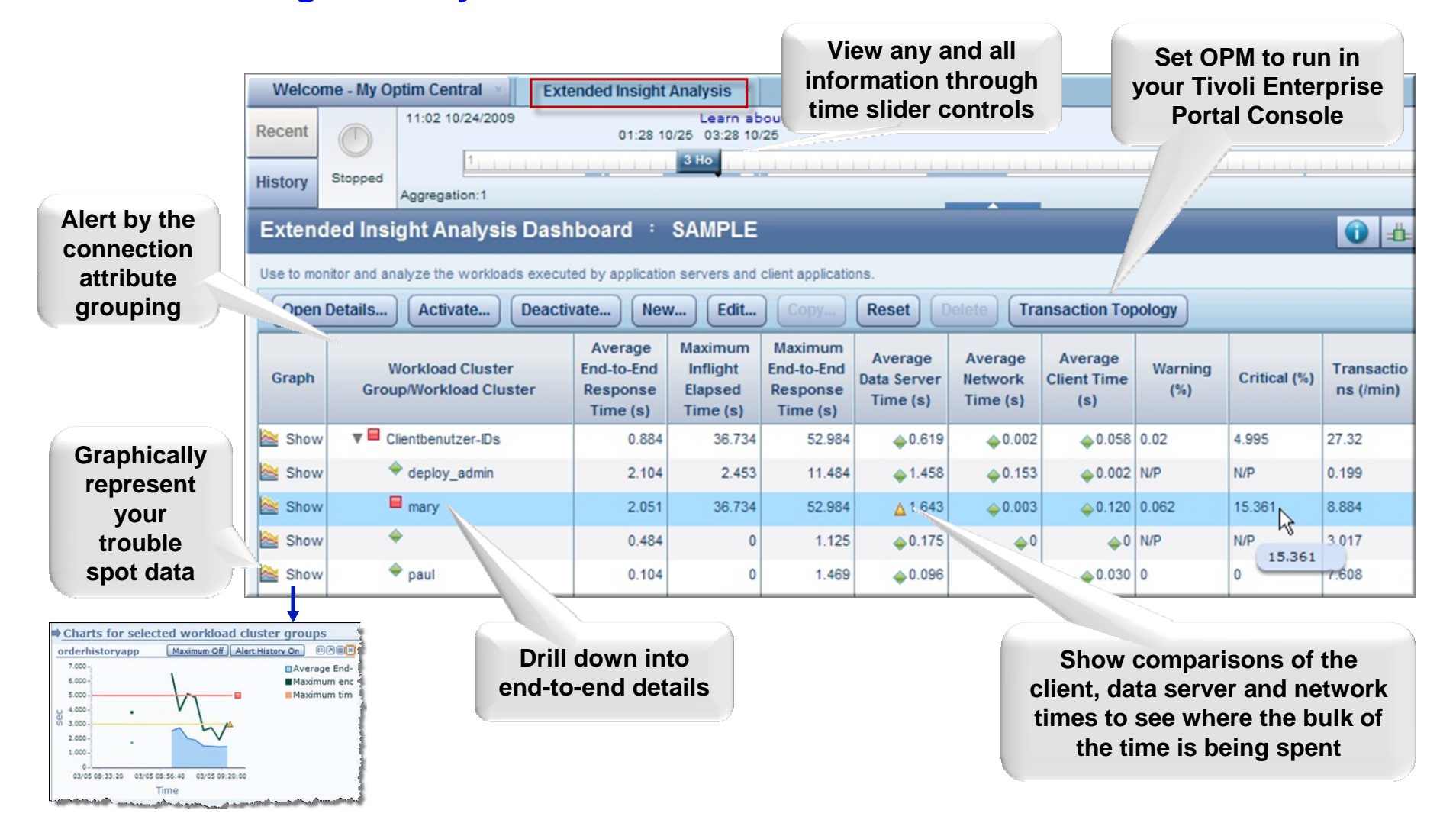

**Information Management** 

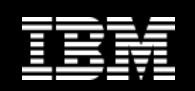

#### **Hover KPI info**

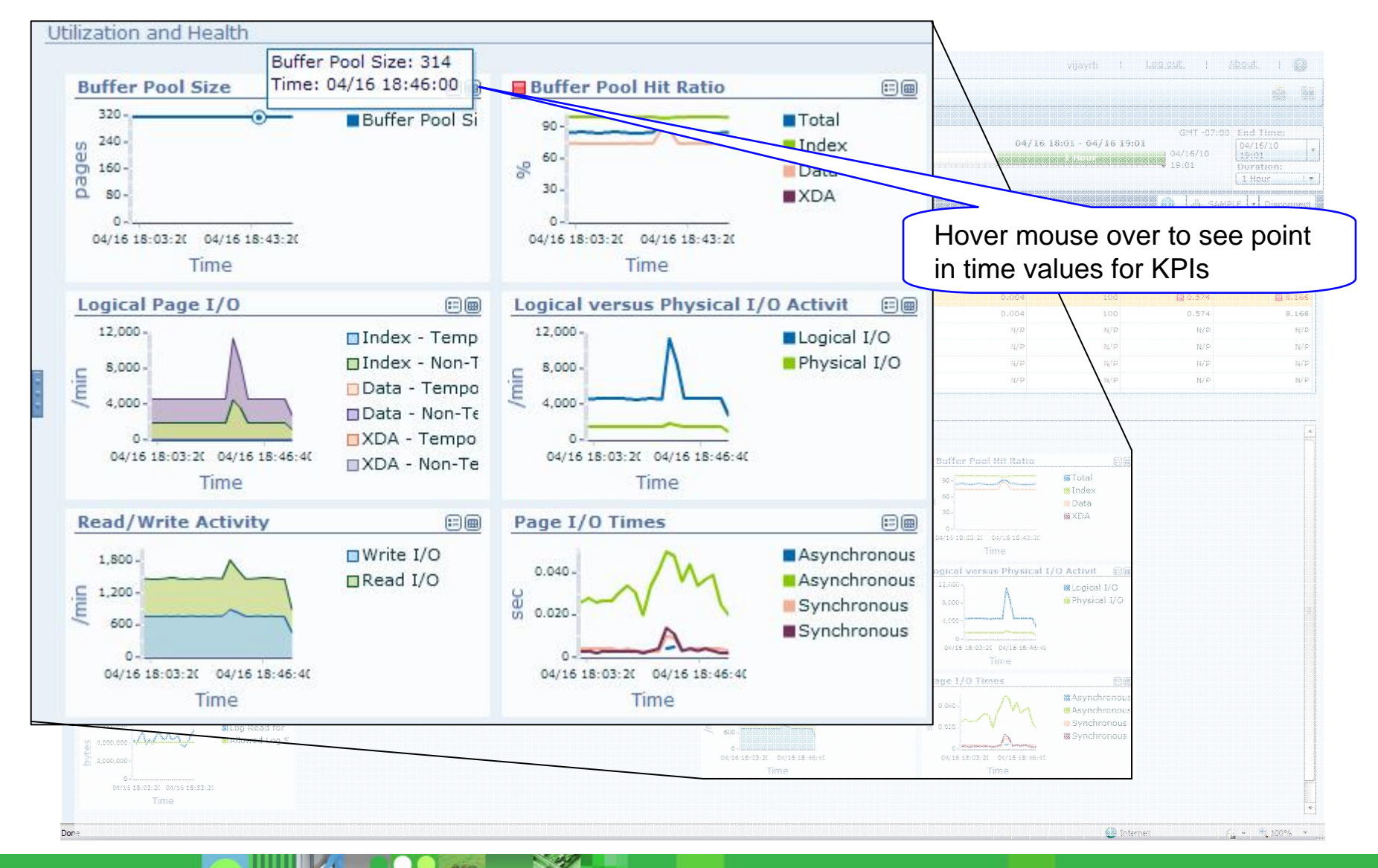

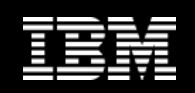

## **Easy collaboration**

| Optim Performance Manager V4.1                                                                                                    |                                                                                                    |                                                                        |
|----------------------------------------------------------------------------------------------------|----------------------------------------------------------------------------------------------------|------------------------------------------------------------------------|
| Database Connection Report                                                                                                    |                                                                                                    |                                                                        |
| Report Information >>                                                                                                    |                                                                                                    |                                                                        |
| Report Description                                                                                                    |                                                                                                    |                                                                        |
| The Database Connection Report gives you an overview about the active database connections at a specific time. It<br>performance indicators such as lock wait times, physical and logical reads and writes, or other connection statistic | t can be used to identify not well performing applications, or applications causing problems in a<br>s. |                                                                        |
| It is recommended to use the Optim Performance Manager Extended Insight feature instead of this report, but the re                                                                                                    | eport is provided as an alternative if the Extended Insight feature is not available or for users use   | Email alerting from OPM                                                |
| Client.<br>The user can payingte back and forward between snanshots in the report to identify when problems occurred or to                                                                                                    | compare the activity of the database application between pertain times. He can also click on a s        | when a matric has been                                                 |
| connection in an additional report.                                                                                                    |                                                                                                    | when a metric has been                                                 |
| Report Parameters                                                                                                    |                                                                                                    | / exceeded                                                             |
| Connection: GSDB<br>Database: LOCALHOST-50002/GSDB                                                                                                    |                                                                                                    |                                                                        |
| Partition: ALL                                                                                                    |                                                                                                    |                                                                        |
| Time of data: Mar 8, 2010 2:31 PM 🖛 👄                                                                                                    |                                                                                                    |                                                                        |
| Report Build: Mar 8, 2010 4:48 PM                                                                                                    |                                                                                                    | ▶                                                                      |
|                                                                                                    | From, Thuan Bui/Santa Teresa/IBMGT                                                                      | PMIC                                                                   |
| Active connections                                                                                                    | To: Thuan Bui/Santa Teresa/IBM@I                                                                        | BNUS                                                                   |
| Application name Application Application ID Partition Application Tra                                                                                                    | Date: 04/02/2010 01:53 PM                                                                               |                                                                        |
|                                                                                                    | Subject: IBM Optim Performance                                                                          | e Manager.                                                             |
| OPMRepositoryServer. 17,407 127.0.0.1.14096.100308222433 0 UOW 0.7<br>waiting                                                                                                    |                                                                                                    |                                                                        |
| db2stmm 17,411 *LOCAL.DB2.100308222455 0 connect 0.00 completed                                                                                                    |                                                                                                    |                                                                        |
| db2taskd 17,412 "LOCAL DB2.100308222456 0 connect 0.02<br>completed                                                                                                    | IBM Optim Performance Manager.                                                                          |                                                                        |
| db2wlmd 17,413 *LOCAL.DB2.100308222457 0 connect 0.00 completed                                                                                                    | DB2 threshold violation was detected                                                                    | at [Apr 2, 2010, 1:52:14 PM PDT] on DB2 system 'LOCALHOST_50001_GSDB'. |
| db2evmg_DB2DETAILDEA 17,414 "LOCAL.DB2.100308222458 0 connect 0.0" completed                                                                                                    |                                                                                                    |                                                                        |
| db2evmt_DB2_02@SVL@T 17.429 *LOCALDB2.100308222513 0 connect 0.01 completed                                                                                                    | Decails :                                                                                               |                                                                        |
| db2evmt_@@@@@@@@@_DB 17,431 *LOCALDB2100308222515 0 connect 0.0(                                                                                                    |                                                                                                    |                                                                        |
| db2jcc_application 17,480 127.0.0.1.33296.100308223121 0 UOW 6.40                                                                                                    | Counter : AVG_NUMBER_ROWS_SI                                                                            | ELECTED_ROW, Average number of rows read per selected row (rows)       |
| execuang                                                                                                    | Owner : DB2ADMIN                                                                                        |                                                                        |
|                                                                                                    |                                                                                                    |                                                                        |
|                                                                                                    | Current value : 26.83                                                                                   |                                                                        |
|                                                                                                    | Warning level : > 5.0                                                                                   |                                                                        |
|                                                                                                    | Problem level : > 10.0                                                                                  |                                                                        |
|                                                                                                    | Violator :                                                                                              |                                                                        |
|                                                                                                    | Database name                                                                                           | : GSDB                                                                 |
|                                                                                                    | Database path                                                                                           | : C:\DB2_01\NODE0000\SQL00002\                                         |
|                                                                                                    | Total connections to database                                                                           | : 10                                                                   |
|                                                                                                    | Database status                                                                                         | : Database is active                                                   |
|                                                                                                    | Database connection time                                                                                | : 2010-04-01 18:39:10.253002                                           |
|                                                                                                    | Partition name                                                                                          | : PARTO                                                                |
|                                                                                                    | Partition number                                                                                        | : 0                                                                    |

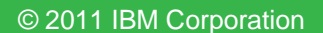

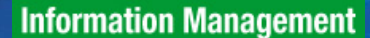

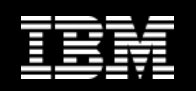

### **OPM quickly identifies an issue**

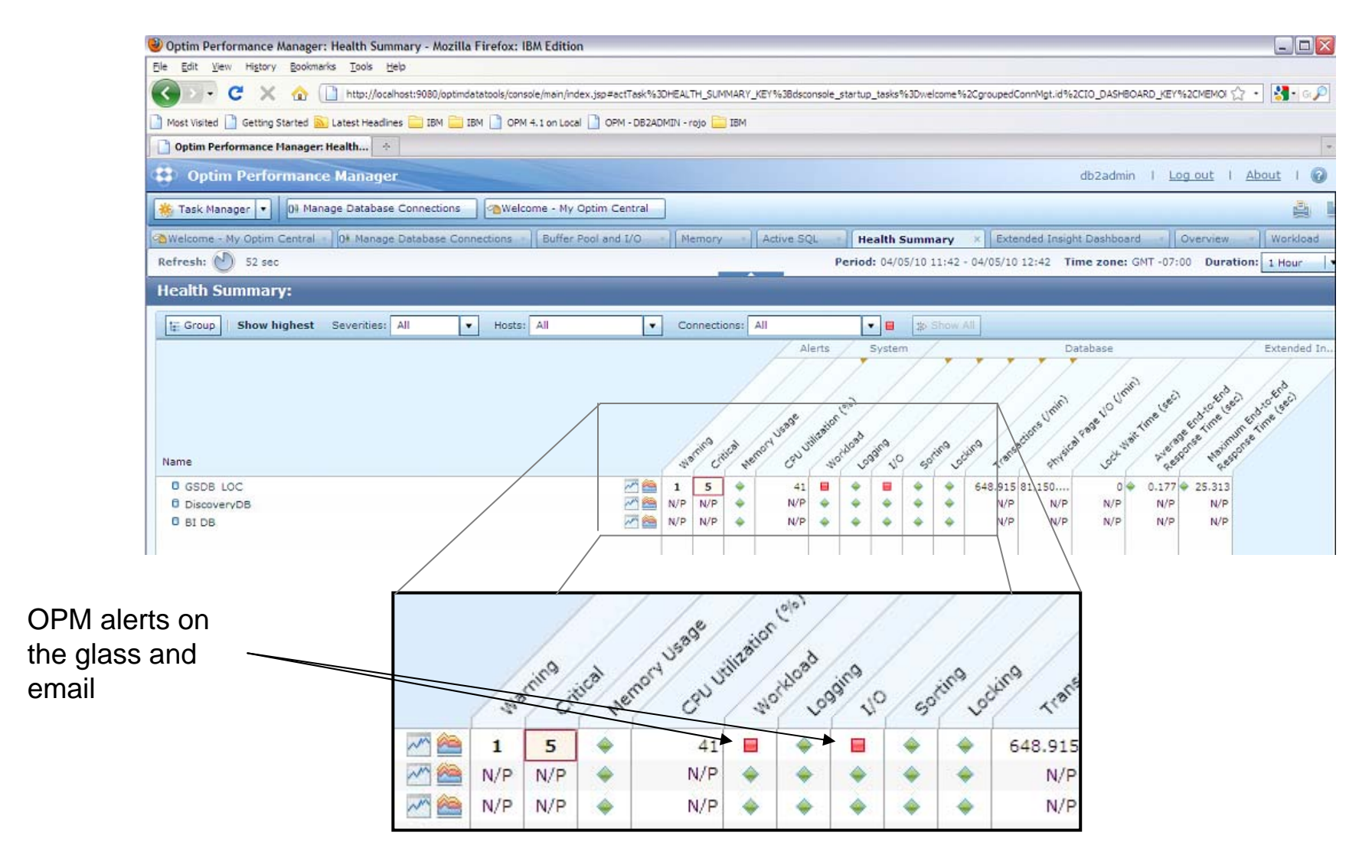

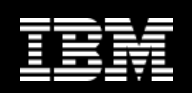

## **Get end-to-end application insight**

| 🕹 Optim Performance Manager: Extended Insight Dashboard - Mozilla Firefox: IBM Edition                                                                                                    |                                                                                       |  |  |  |  |  |  |  |
|----------------------------------------------------------------------------------------------------|---------------------------------------------------------------------------------------|--|--|--|--|--|--|--|
| Ele Edit View Higtory Bookmarks Tools Help                                                                                                    |                                                                                       |  |  |  |  |  |  |  |
| C X 🏠 http://localhost:9080/optimdatatools/console/main/index.jsp#actTask%3DE2E_OVERVIEW_KEY%3Bdsconsole_startup_tasks%3Dwelcome%2CgroupedConnMgt.id%2CIO_DASHBOARD_KEY%2CMEMORY_ 🟠 🔹 🚱                                                                                                    |                                                                                       |  |  |  |  |  |  |  |
| Most Visited 🗋 Getting Started 🔊 Latest Headlines 🚔 IBM 🚔 IBM 📋 OPM 4.1 on Local 🇋 OPM - DB2ADMIN - rojo 🚞 II                                                                                                    | IBM                                                                                   |  |  |  |  |  |  |  |
| Dptim Performance Manager: Exten                                                                                                    |                                                                                       |  |  |  |  |  |  |  |
| Optim Performance Manager                                                                                                    | db2admin   <u>Log out</u>   <u>About</u>                                              |  |  |  |  |  |  |  |
| 🗱 Task Manager 🔻 🛛 🕅 Manage Database Connections 🛛 🖓 Welcome - My Optim Central                                                                                                    | <u>ه</u>                                                                              |  |  |  |  |  |  |  |
| AWelcome - My Optim Central × 0 Manage Database Connections * Buffer Pool and I/O × Memory                                                                                                    | Active SQL × Health Summary * Extended Insight Dashboard × Overview * Worklog         |  |  |  |  |  |  |  |
| Extended Insight Analysis Dashboard: GSDB_LOC                                                                                                    | 👔 🚠 GSDB_LOC 🔻 Disconner                                                              |  |  |  |  |  |  |  |
| Back Locate the source of performance problems, determine how those problems affect different parts of the workload Response Time Details: pq co demo                                                                                                    | d, and analyze the performance of individual SQL statements, clients, and partitions. |  |  |  |  |  |  |  |
| Graph Grid                                                                                                    | SQL Statements Clients                                                                |  |  |  |  |  |  |  |
| Selected layer: Average End-to-End Response Time  Show Maximum                                                                                                    | Show highest 10 💌 by Average Data Server Time (sec) 💌                                 |  |  |  |  |  |  |  |
| 24-                                                                                                    | Statement Text Statement Executions Average Data Server Time (sec)                    |  |  |  |  |  |  |  |
| 18-                                                                                                    | SELECT COUNT(*) FROM GOSA 1 20.031<br>SELECT COUNT(*) FROM GOSA 1 19.705              |  |  |  |  |  |  |  |
|                                                                                                    | SELECT * FROM GOSALESCT.C 1 19.326                                                    |  |  |  |  |  |  |  |
|                                                                                                    | SELECT * FROM GOSALESCT.C 1 18.724                                                    |  |  |  |  |  |  |  |
| 0                                                                                                    | ☑ Display this list by the selected graph layer                                       |  |  |  |  |  |  |  |
| Number of transactions:     20,304       Statements:     20,304                                                                                                    |                                                                                       |  |  |  |  |  |  |  |
| Time Distribution (%)     Transaction Throughput     Statement       • Client time     • Network time     • Transaction throughput     • Transaction throughput       97.53%     • Data server ti     • Oddo 5 12:33.20     • Oddo 5 12:33.20       • Oddo 5 11:50:00     • Oddo 5 12:33.20     • Oddo 5 12:33.20 | Int Throughput III<br>Statement thr<br>Statement thr<br>Statement thr<br>The          |  |  |  |  |  |  |  |
|                                                                                                    |                                                                                       |  |  |  |  |  |  |  |
| Transferring data from localhost                                                                                                    |                                                                                       |  |  |  |  |  |  |  |
| Contributors but not causal to the slowdown                                                                                                    |                                                                                       |  |  |  |  |  |  |  |
|                                                                                                    | Data Server Time Percentage very high                                                 |  |  |  |  |  |  |  |

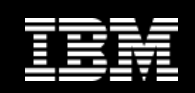

### **OPM Dashboards Provide Direction**

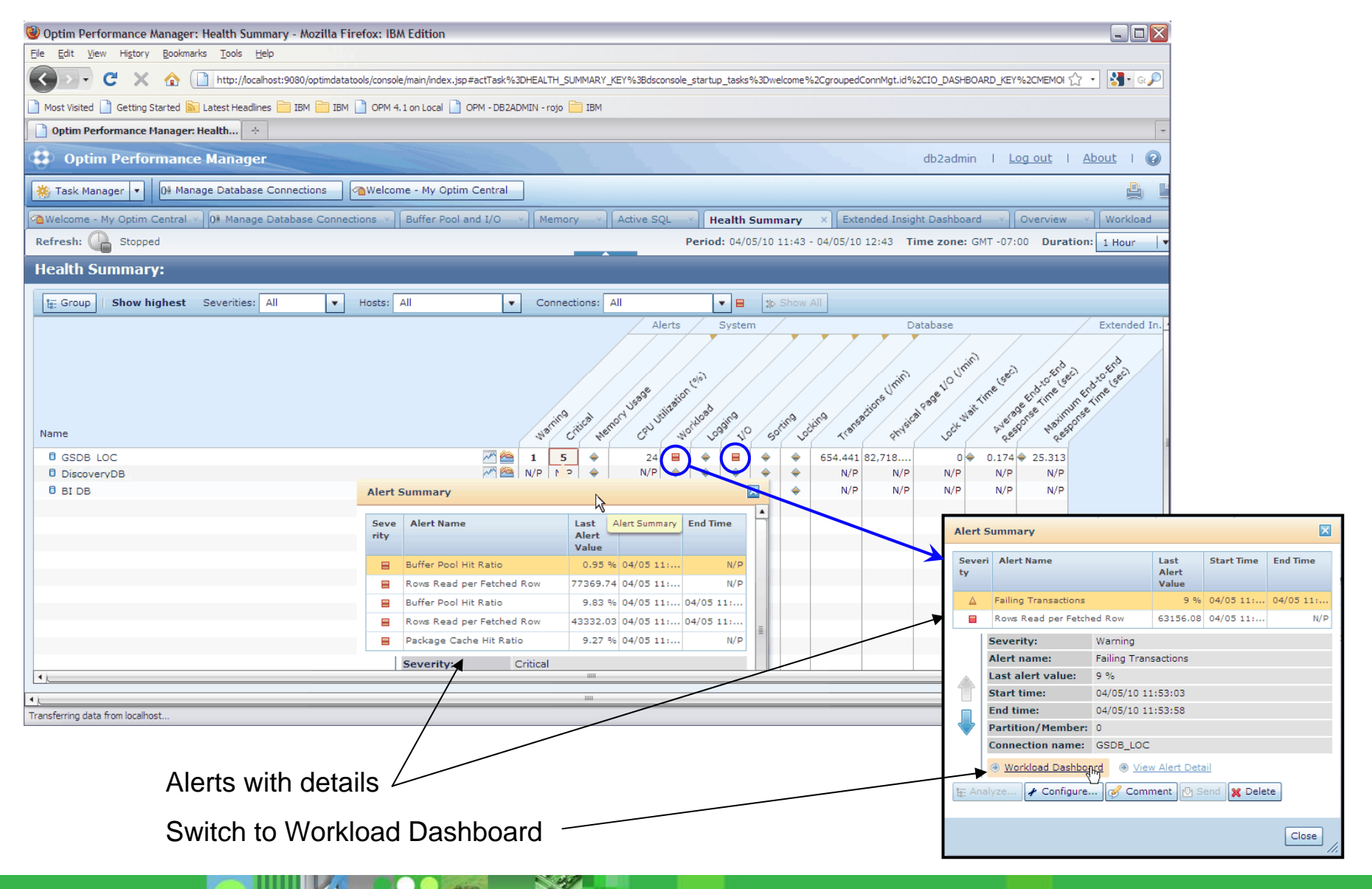

© 2011 IBM Corporation

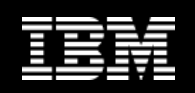

### **Drilldown Workload To Diagnose Further**

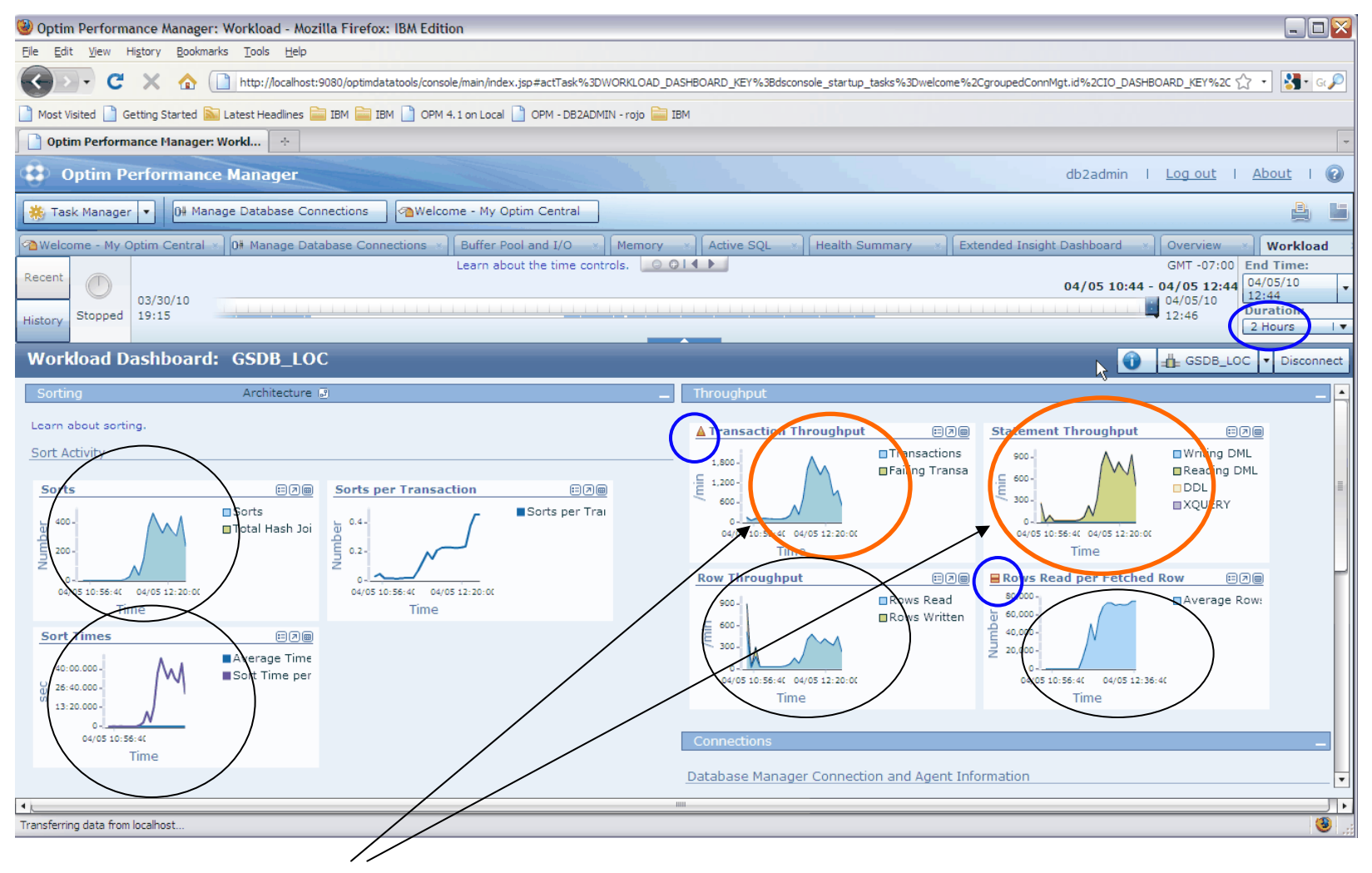

Number of transactions dramatically increased, causing KPIs to also increase

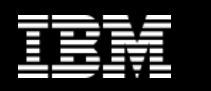

### **Deeper Diagnosis: Bufferpool and I/O Drilldowns**

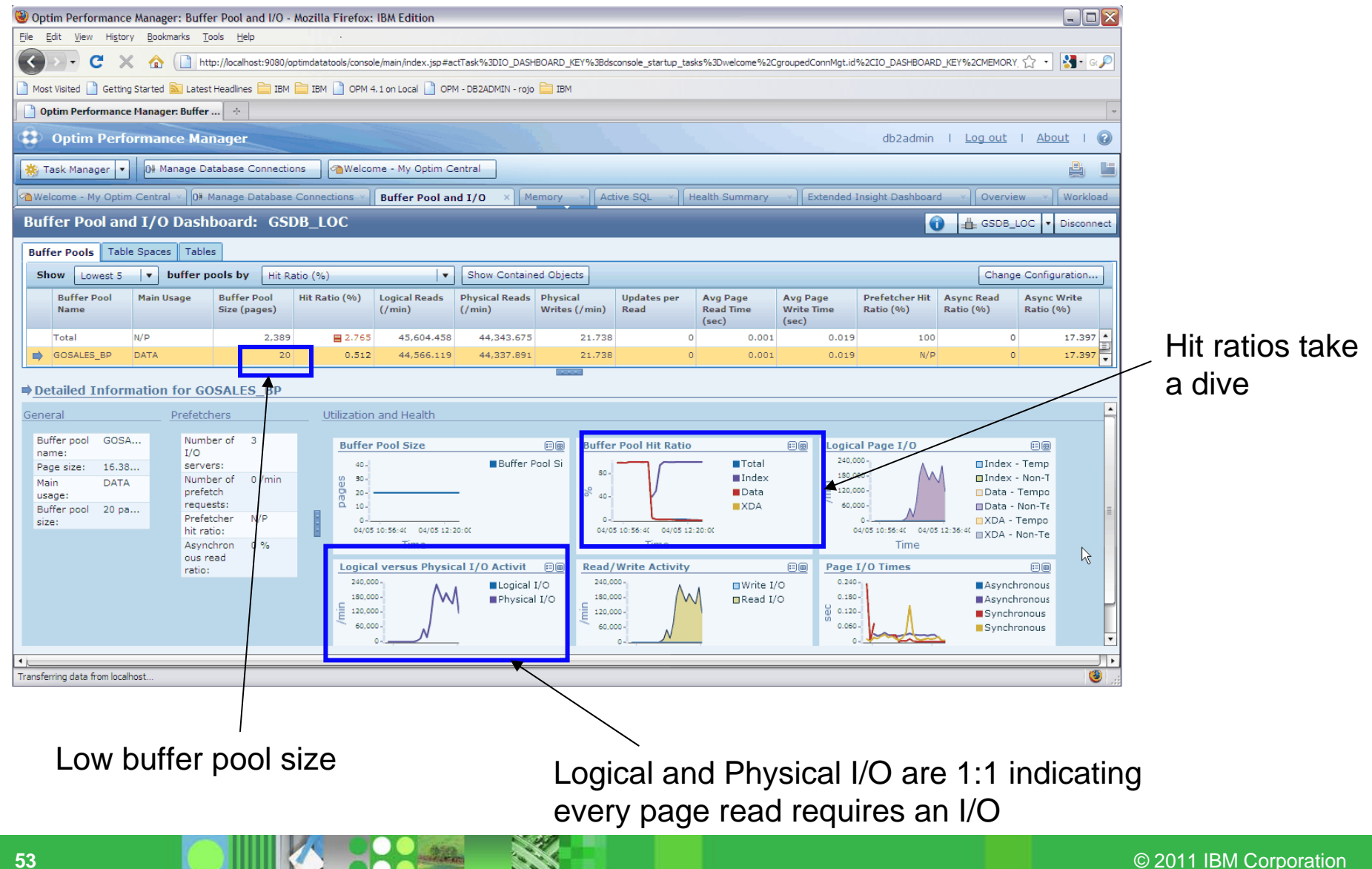

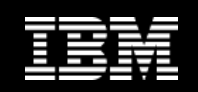

## **Iterative changes**

| Optim Performance Manager: Buffer Pool and I/O - Moz             | zilla Firefox: IBM Edition               |                                                               |                                                                                                    |                                          |  |  |  |
|------------------------------------------------------------------|------------------------------------------|---------------------------------------------------------------|----------------------------------------------------------------------------------------------------|------------------------------------------|--|--|--|
|                                                                  |                                          |                                                               |                                                                                                    |                                          |  |  |  |
|                                                                  |                                          |                                                               |                                                                                                    |                                          |  |  |  |
|                                                                  |                                          |                                                               |                                                                                                    |                                          |  |  |  |
| Optim Performance Manager     db2admin   Log out   About   ?     |                                          |                                                               |                                                                                                    |                                          |  |  |  |
| 🔆 Task Manager Database Connections 🖉 Welcome - Ny Ontin Central |                                          |                                                               |                                                                                                    |                                          |  |  |  |
| Welcome - My Ontim Central - 08 Manage Database Con              | ponections × Buffer Pool and I/O × Me    | mory X Active SOL X Health Summar                             | / X Extended Insight Dashboard X 0                                                                        | verview Vorkload                         |  |  |  |
| Buffer Pool and I/O Dashboard: GSDB                              |                                          | Hory of Health Ballman                                        |                                                                                                    | SDB LOC V Disconnect                     |  |  |  |
| Buffer Pools Table Spaces Tables                                 |                                          |                                                               |                                                                                                    |                                          |  |  |  |
| Show Lowest 5 V buffer pools by Hit Ratio                        | (%)                                      | d Objects                                                     |                                                                                                    | Change Configuration                     |  |  |  |
| Buffer Pool Main Usage Buffer Pool Hit Size (pages)              | it Ratio (%) Logical Reads (/min) (/min) | Physical Updates per Avg Page<br>Writes (/min) Read Read Time | Avg Page         Prefetcher Hit         Async Re           Write Time         Ratio (%)         Ratio (%) | ad Async Write<br>Ratio (%)              |  |  |  |
| Total N/P 2,569                                                  | ■ 18.722 133,309.034 108,350.729         | 9.915 0 0.0                                                   | (sec)<br>01 0.155 100 3                                                                                   | 8.638 17.607                             |  |  |  |
| GOSALES_BP DATA 200      TEMDEEAULTER MIXED 1 000                | 17.095 130,680.712 108,340.644           | 8.542 0 0.0                                                   | 01 0.038 100                                                                                              | Data BP Hit Ratio                        |  |  |  |
|                                                                  |                                          |                                                               |                                                                                                    |                                          |  |  |  |
| 20 pages to 100                                                  | DUITER POOL SILE                         |                                                               |                                                                                                    |                                          |  |  |  |
| pages and then to                                                | 180-                                     | ool Si                                                        | 400,000 -                                                                                                 | ndex - Temp<br>ndex - Non-T              |  |  |  |
| 200 pages                                                        |                                          | Pata                                                          | E 200,000 -                                                                                               | Data - Tempo                             |  |  |  |
| size: Prefetcher 100 %                                           | 04/05 12:56:4( 04/05 13:33:2(            | 0-0-04/05 12:56:40 0005 13:33:20                              | 0- 04/05 12:56:40 04/05 13:43:20                                                                          | (DA - Tempo                              |  |  |  |
| Asynchron 38.64 %                                                | Time                                     | Time                                                          | Time                                                                                                    | UA - NON-TE                              |  |  |  |
| Logical and                                                      | Logical versus Physical I/O Activit      | Read/Write Activity                                           | Page I/O Times                                                                                            |                                          |  |  |  |
| Physical I/O                                                     | 400,000-                                 | I/O                                                           | I/O 0.080-                                                                                                | Asynchronous                             |  |  |  |
| starting to separate                                             |                                          | E 120,000-VV                                                  | <sup>00</sup> 0.040-                                                                                      | Synchronous                              |  |  |  |
|                                                                  | 04/05 12:56:41 04/05 13 43:20<br>Time    | 0-<br>04/05 12:56:40 04/05 13:43:20<br>Time                   | 04/05 12:56:40 04/05 13:36:40                                                                             |                                          |  |  |  |
| 4                                                                | inne                                     |                                                               | = 1006                                                                                                    | ۲. ۲. ۲. ۲. ۲. ۲. ۲. ۲. ۲. ۲. ۲. ۲. ۲. ۲ |  |  |  |
| Transferring data from localhost                                 |                                          |                                                               |                                                                                                    |                                          |  |  |  |

AND AND

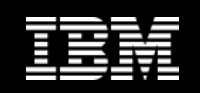

#### Performance Manager Packaging

| Feature                         | Data Studio<br>Health<br>Monitor<br>(included in<br>DB2) | Optim<br>Performance<br>Manager<br>(included in<br>DB2 AESE) | Optim<br>Performance<br>Manager<br>Extended<br>Edition | DB2<br>Performance<br>Optimization<br>Feature or AESE |
|---------------------------------|----------------------------------------------------------|--------------------------------------------------------------|--------------------------------------------------------|-------------------------------------------------------|
| Alerts and notifications        | x                                                        | X                                                            | X                                                      | X                                                     |
| Overview heath summary          | X                                                        | X                                                            | X                                                      | X                                                     |
| Diagnostic dashboards           |                                                          | X                                                            | X                                                      | X                                                     |
| Standard reporting              |                                                          | X                                                            | X                                                      | X                                                     |
| OPM privileges, OQT integration |                                                          | X                                                            | X                                                      | X                                                     |
| Extended Insight                |                                                          |                                                              | X                                                      |                                                       |
| ITCAM, pureQuery integration    |                                                          |                                                              | x                                                      |                                                       |
| DB2 WLM administration tooling  |                                                          |                                                              |                                                        | x                                                     |
| DB2 WLM feature                 |                                                          |                                                              |                                                        | x                                                     |

© 2011 IBM Corporation

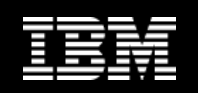

## **Summary**

#### Monitoring in DB2 is changing rapidly

- Moving to time spent and time waiting metrics
- Each release and fixpack typically adds more monitor elements you can leverage

#### Much of the support is targeted at helping tool vendors

- However, you can use SQL to get at the same info